ООО «НОВЫЕ ОБЛАЧНЫЕ ТЕХНОЛОГИИ»

### НАСТОЛЬНЫЕ ПРИЛОЖЕНИЯ

### «МОЙОФИС ТЕКСТ», «МОЙОФИС ТАБЛИЦА», «МОЙОФИС ПРЕЗЕНТАЦИЯ»

3.2H

### РУКОВОДСТВО ПО УСТАНОВКЕ

Версия 1

На 31 листах

Дата публикации: 17.12.2024

Москва 2024

Все упомянутые в этом документе названия продуктов, логотипы, торговые марки и товарные знаки принадлежат их владельцам.

Товарные знаки «МойОфис» и «MyOffice» принадлежат ООО «НОВЫЕ ОБЛАЧНЫЕ ТЕХНОЛОГИИ».

Ни при каких обстоятельствах нельзя истолковывать любое содержимое настоящего документа как прямое или косвенное предоставление лицензии или права на использование товарных знаков, логотипов или знаков обслуживания, приведенных в нем. Любое несанкционированное использование этих товарных знаков, логотипов или знаков обслуживания без письменного разрешения их правообладателя строго запрещено.

## СОДЕРЖАНИЕ

| 1 Общие сведения                                   | . 5 |
|----------------------------------------------------|-----|
| 1.1 Назначение                                     | . 5 |
| 1.2 Системные требования                           | . 5 |
| 1.3 Ограничения                                    | . 5 |
| 2 Установка и обновление                           | . 7 |
| 2.1 Установка и обновление на ОС Windows           | . 7 |
| 2.1.1 Установка с сайта «МойОфис»                  | . 7 |
| 2.1.2 Обновление при установке с сайта «МойОфис» 1 | 11  |
| 2.1.3 Установка и обновление из Microsoft Store 1  | 12  |
| 2.2 Установка и обновление на ОС Linux 1           | 16  |
| 2.3 Установка и обновление на macOS 1              | 18  |
| 3 Проверка работоспособности 2                     | 22  |
| 3.1 Проверка работоспособности на ОС Windows 2     | 22  |
| 3.2 Проверка работоспособности на ОС Linux 2       | 23  |
| 3.3 Проверка работоспособности на macOS2           | 24  |
| 4 Удаление 2                                       | 25  |
| 4.1 Удаление на OC Windows                         | 25  |
| 4.1.1 Удаление после установки с сайта «МойОфис» 2 | 25  |
| 4.1.2 Удаление после установки из Microsoft Store  | 27  |
| 4.2 Удаление на ОС Linux                           | 28  |
| 4.3 Удаление на macOS                              | 31  |

### ПЕРЕЧЕНЬ СОКРАЩЕНИЙ

Сокращения, которые используются в настоящем документе, приведены в Таблице 1.

### Таблица 1 – Сокращения и расшифровки

| Сокращение            | Расшифровка                                                                        |
|-----------------------|------------------------------------------------------------------------------------|
| OC                    | Операционная система                                                               |
| «МойОфис Текст»       | Настольное приложение «МойОфис Текст. Домашняя версия»                             |
| «МойОфис Таблица»     | Настольное приложение «МойОфис Таблица. Домашняя<br>версия»                        |
| «МойОфис Презентация» | Настольное приложение «МойОфис Презентация. Домашняя версия»                       |
| ПО «МойОфис»          | Настольные приложения «МойОфис Текст», «МойОфис<br>Таблица», «МойОфис Презентация» |

### 1 ОБЩИЕ СВЕДЕНИЯ

### 1.1 Назначение

В данном руководстве описывается установка, обновление и удаление следующих приложений, предназначенных для работы на компьютерах с операционными системами Linux, Windows и macOS:

- «МойОфис Текст» редактор для быстрого и удобного создания и форматирования текстовых документов любой сложности;
- «МойОфис Таблица» редактор для создания электронных таблиц, ведения расчетов, анализа данных, формирования сводных отчетов и автоматизации обработки данных с использованием макрокоманд;
- «МойОфис Презентация» приложение для создания, оформления и демонстрации презентаций.

Данные приложения входят в состав следующих продуктов:

- «МойОфис Стандартный 3. Домашняя версия»;
- «МойОфис для дома».

Подробное описание возможностей этих приложений приведено в соответствующем вашему продукту документе «Функциональные возможности».

#### 1.2 Системные требования

Перечень требований к программному и аппаратному обеспечению приведен в соответствующем вашему продукту документе «Системные требования».

### 1.3 Ограничения

Поддерживаемые языки интерфейса:

– Русский;

- Английский;
- Французский;
- Татарский;
- Башкирский.

При установке язык интерфейса определяется:

- в OC Windows региональным форматом;
- в OC Linux основным языком интерфейса OC;
- в macOS предпочитаемым языком интерфейса OC.

### 2 УСТАНОВКА И ОБНОВЛЕНИЕ

### 2.1 Установка и обновление на ОС Windows

ПО «МойОфис» на ОС Windows можно установить одним из следующих способов:

- с сайта «МойОфис»;
- из Microsoft Store.

#### 2.1.1 Установка с сайта «МойОфис»

Для установки с сайта «МойОфис» выполните следующие действия:

- 1. Перейдите по ссылке <u>https://myoffice.ru/products/standard-home-edition/</u>.
- 2. На странице сайта нажмите кнопку Скачать для Windows (см. Рисунок 1).

| МОЙОФИС                                                                                                    |                                                                                                    |
|----------------------------------------------------------------------------------------------------|----------------------------------------------------------------------------------------------------|
| Стандартный                                                                                                    |                                                                                                    |
| Домашняя версия                                                                                                    |                                                                                                    |
| Программы для создания и редактирования текстовых документов и электронных таблиц на домашнем компьютере ①.                            | Notice         Notice         Notice<                                                                                                    |
| Скачать для Windows                                                                                                    |                                                                                                    |
| Другие операционные системы                                                                                                    | Noncentral difference entrations in the second second |
| Лайфхаки и другие полезные материалы по оформлению текста и таблицы                                                                    |                                                                                                    |
| sample@mail.ru Подписаться                                                                                                    |                                                                                                    |
| Я даю <u>согласие</u> на обработку персональных данных в соответствии с <u>Политикой</u> в отношении<br>обработки персональных данных. |                                                                                                    |

#### Рисунок 1 – Кнопка Скачать для Windows

- 3. Заполните заявку на получение дистрибутива (см. Рисунок 2). Для этого:
  - укажите свое имя и e-mail;
  - подтвердите согласие на обработку персональных данных;
  - подтвердите согласие с условиями лицензионного договора;
  - при желании подтвердите согласие на получение рекламных и информационных рассылок о продуктах компании «МойОфис»;
  - нажмите кнопку Получить.

| NON         | Офис Стандартный. Домашняя версия"                                                                                              |
|-------------|----------------------------------------------------------------------------------------------------|
| Запол       | ните заявку и получите дистрибутив прямо сейчас                                                                                 |
| Ил          | <sup>*</sup>                                                                                                    |
| E-i         | nail*                                                                                                    |
| Пол         | учить                                                                                                    |
| Яд          | аю согласие на получение рекламных и информационных рассылок о продуктах компании МойОфис                                       |
| ✓ Яд<br>пер | аю <u>Согласие</u> на обработку персональных данных в соответствии с <u>Политикой</u> в отношении обработки<br>сональных данных |
|             | аю согласие с условиями Пинеизионного договора                                                                                  |

Рисунок 2 – Заявка на получение дистрибутива

- 4. Дождитесь загрузки файла дистрибутива на ваш компьютер и запустите его выполнение двойным щелчком мыши.
- 5. Если ОС Windows запросит подтверждение установки, введите пароль администратора ОС.
- 6. В окне приветствия мастера установки (см. Рисунок 3) нажмите кнопку Далее.

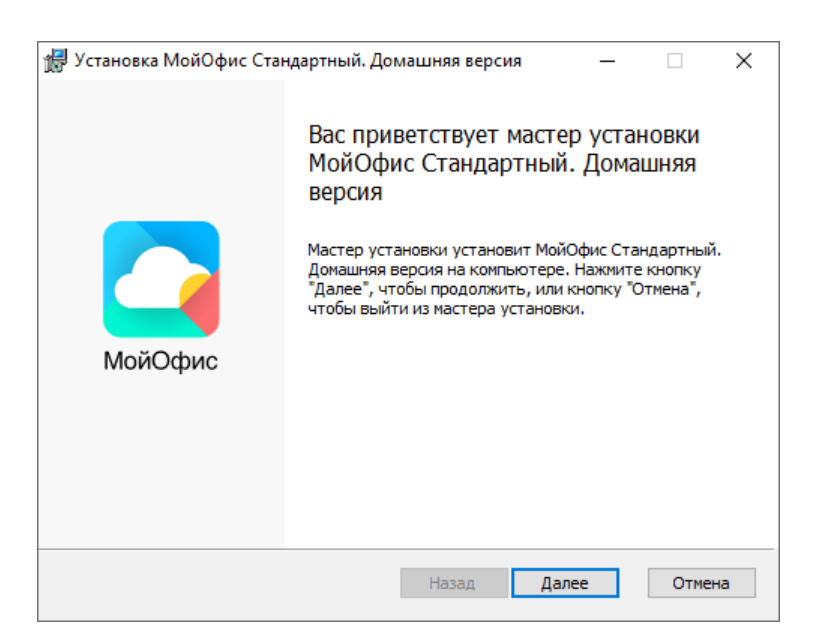

Рисунок 3 – Окно приветствия мастера установки

- В окне выбора папки для установки (см. Рисунок 4) укажите папку для установки ПО «МойОфис» или оставьте папку, указанную по умолчанию.
- 8. Для перехода к следующему окну нажмите кнопку Далее.

| 🛃 Установка МойОфис Стандартный. Домашняя версия —                                                                                              |     | ×   |
|----------------------------------------------------------------------------------------------------|-----|-----|
| Конечная папка<br>Нажмите кнопку "Далее", чтобы выполнить установку в папке по<br>умолчанию, или кнопку "Изменить", чтобы выбрать другую папку. |     |     |
| Установить МойОфис Стандартный. Домашняя версия в:                                                                                              |     |     |
| C:\Program Files\MvOffice Standard. Home Edition\                                                                                               |     | _   |
| Изменить                                                                                                    |     |     |
|                                                                                                    |     |     |
|                                                                                                    |     |     |
|                                                                                                    |     |     |
| Назад Далее                                                                                                    | Отм | ена |

Рисунок 4 – Окно выбора папки для установки

9. В окне готовности к установке (см. Рисунок 5) нажмите кнопку Установить.

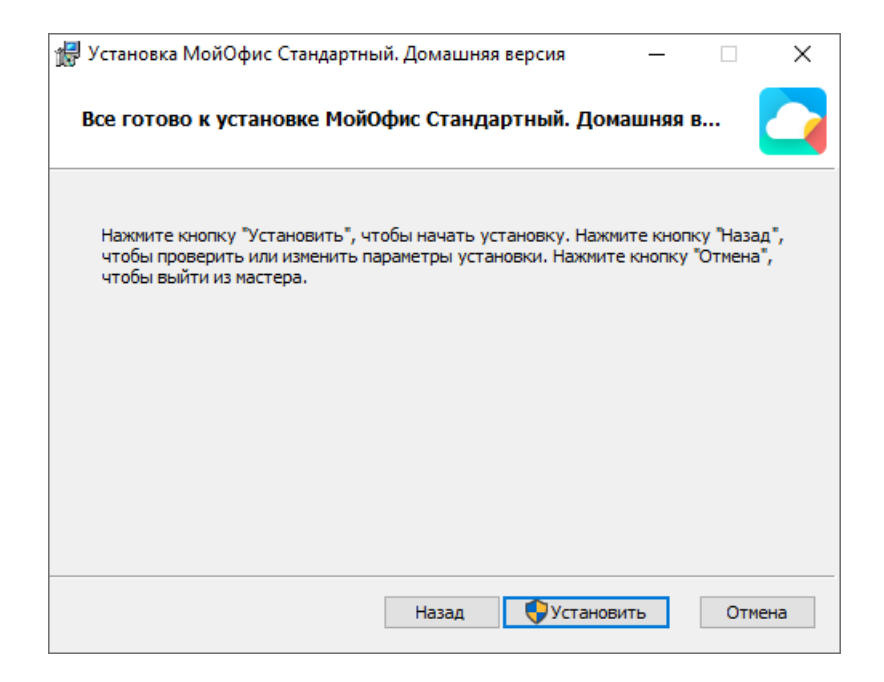

Рисунок 5 – Окно готовности к установке

 Дождитесь, пока все компоненты ПО «МойОфис» будут установлены (см. Рисунок 6).

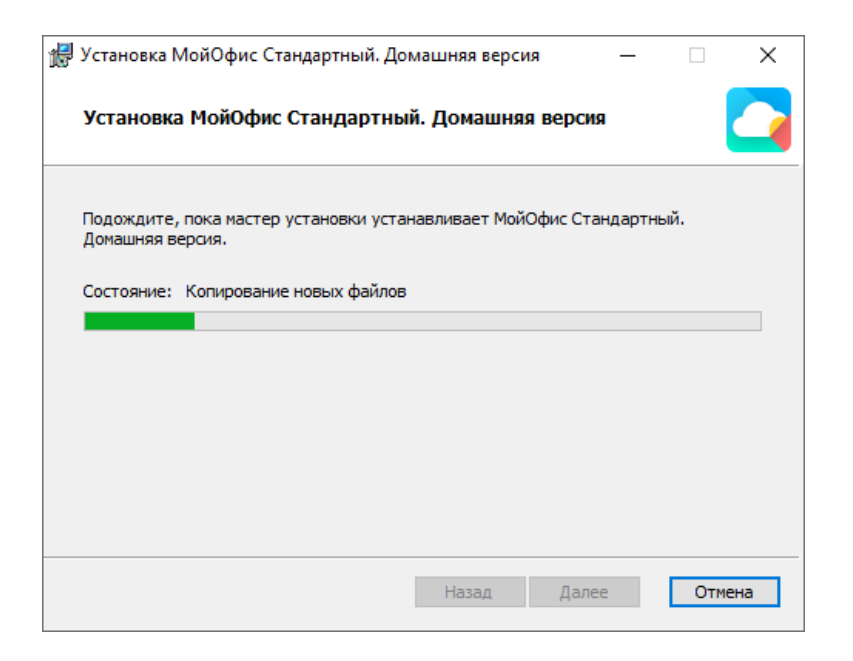

Рисунок 6 – Окно установки

11. В окне завершения установки (см. Рисунок 7) нажмите кнопку Готово.

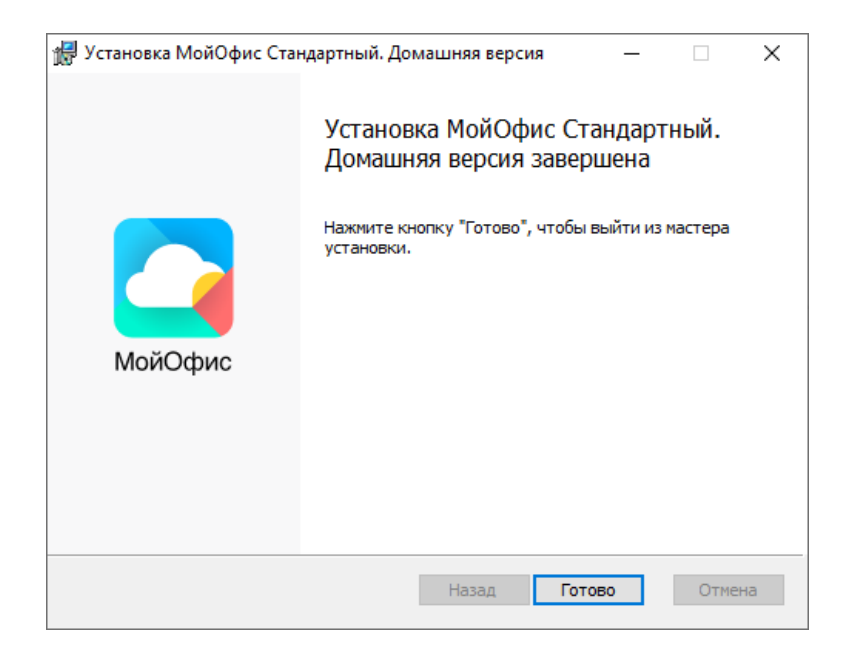

Рисунок 7 – Окно завершения установки

12. Если на экране отобразится сообщение о необходимости перезагрузки системы, разрешите выполнение данного действия.

#### 2.1.2 Обновление при установке с сайта «МойОфис»

Обновление ПО «МойОфис», <u>установленного с сайта «МойОфис»</u>, осуществляется с помощью окна, представленного на рисунке 9.

Если для ПО «МойОфис» настроено автообновление (подробнее см. в разделе 2 руководства пользователя настольного приложения «МойОфис Текст», «МойОфис Таблица» или «МойОфис Презентация»), то при выходе новой версии продукта данное окно открывается автоматически во время работы в приложении «МойОфис Текст», «МойОфис Таблица» или «МойОфис Презентация».

Если автообновление не настроено, то данное окно можно открыть вручную. Для этого в приложении «МойОфис Текст», «МойОфис Таблица» или «МойОфис Презентация» выберите пункт командного меню **Справка** > **Проверить наличие обновлений** (см. Рисунок 8).

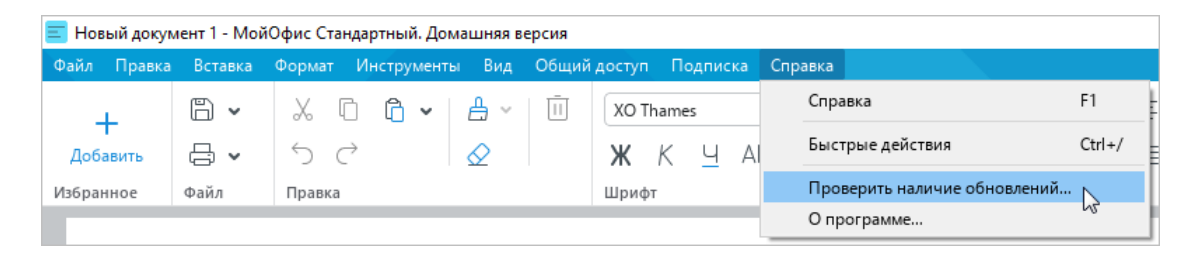

Рисунок 8 – Пункт командного меню Проверить наличие обновлений

Чтобы скачать и установить новую версию продукта, нажмите кнопку **Установить** (см. Рисунок 9).

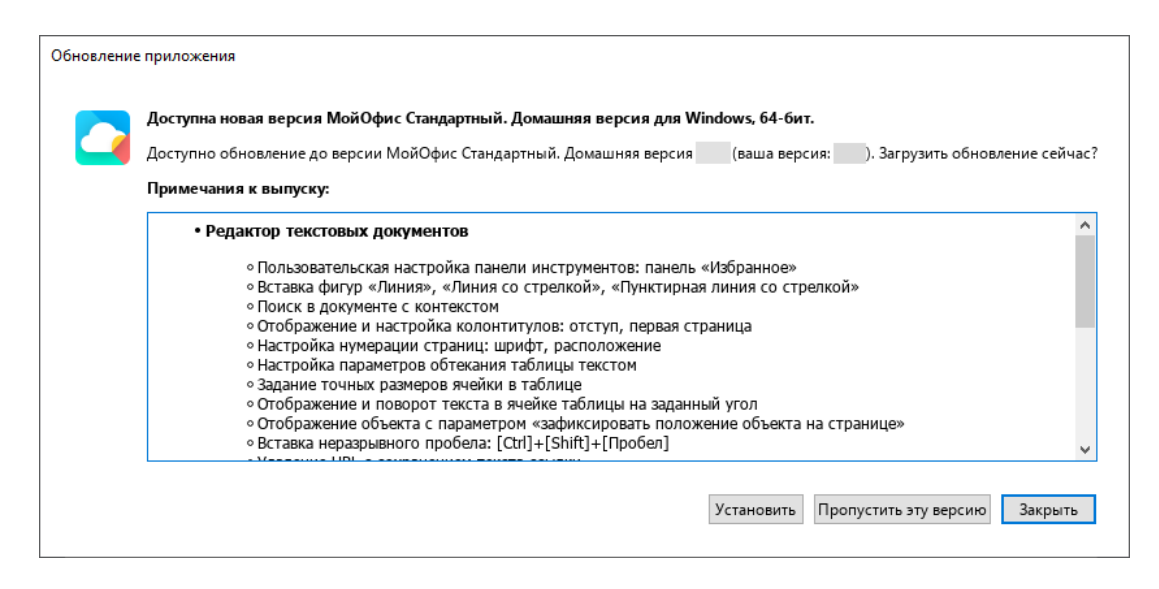

Рисунок 9 – Окно с информацией о новой версии продукта

Дождитесь загрузки новой версии продукта на ваш компьютер (см. Рисунок 10).

| Обновление приложения          |     |
|--------------------------------|-----|
| Загрузка обновления            |     |
|                                | 15% |
| Загружено 15.5 МиБ из 96.9 МиБ |     |
| Отме                           | ена |

Рисунок 10 – Окно Загрузка обновления

В окне Готово к установке (см. Рисунок 11) нажмите кнопку Установить.

| Обновление приложения |            |
|-----------------------|------------|
| Готово к установке.   |            |
|                       | 100%       |
|                       | Установить |

Рисунок 11 – Окно Готово к установке

Откроется окно приветствия мастера установки ПО «МойОфис».

Закройте приложения «МойОфис Текст», «МойОфис Таблица» и «МойОфис Презентация» и выполните шаги 6-12, описанные в разделе <u>Установка с сайта «МойОфис»</u>.

#### 2.1.3 Установка и обновление из Microsoft Store

Рассмотрим установку и обновление ПО «МойОфис» на примере ОС Windows 10.

Чтобы установить или обновить ПО «МойОфис» из Microsoft Store, выполните следующие действия:

1. Откройте страницу «МойОфис Стандартный. Домашняя версия» на сайте «МойОфис»: <u>https://myoffice.ru/products/ofis-dlya-doma</u>.

2. Нажмите кнопку Скачать в Microsoft (см. Рисунок 12).

| МОЙОФИС                                                                                                    |                                                                                                    |
|----------------------------------------------------------------------------------------------------|----------------------------------------------------------------------------------------------------|
| Стандартный                                                                                                    |                                                                                                    |
| Домашняя версия                                                                                                    | for the fact and the fact of the fact of t |
| Программы для создания и редактирования текстовых документов и электронных таблиц на домашнем компьютере <sup>Ф</sup> . |                                                                                                    |
| Скачать для Windows                                                                                                    |                                                                                                    |
| Другие операционные системы                                                                                             | Another Washington and Andreas and Andreas and Andre                                                                                                    |
| Лайфхаки и другие полезные материалы по оформлению текста и таблицы                                                     |                                                                                                    |
| sample@mail.ru Подписаться                                                                                              |                                                                                                    |

Рисунок 12 – Кнопка Скачать в Microsoft

3. На странице сайта Microsoft нажмите кнопку **Просмотреть в Store** (см. Рисунок 13).

| Microsoft Store | Главная Приложения                                                                | а Игры Сведения                                                  | Q. Поиск приложений, игр,              | E Открыть приложение Store | O |
|-----------------|-----------------------------------------------------------------------------------|------------------------------------------------------------------|----------------------------------------|----------------------------|---|
|                 | МойОфи<br>Домашн:<br>мойОфис (Нови<br>4.2 ★ Оценок<br>Оценок<br>Для все<br>Скачат | с Стандартнь<br>яя версия<br>з 355 Производительн<br>х возрастов | ый.<br>1и)<br>ность<br>мотреть в Store |                            |   |

Рисунок 13 – Кнопка **Просмотреть в Store** 

 Если сайту <u>https://apps.microsoft.com</u> не выдано разрешение всегда открывать ссылки в приложении Microsoft Store, то во всплывающем сообщении (см. Рисунок 14) нажмите кнопку Открыть приложение "Microsoft Store".

| C apps.microsoft.com | n/detail/9np3b3gj | m0I7?cid=myoffice-referral%5C_campaign&hl=ru-ru≷=RU#activetab                                   | ९ ☆         | вр       |          | Ď |   |
|----------------------|-------------------|-------------------------------------------------------------------------------------------------|-------------|----------|----------|---|---|
| Microsoft Store      | Главная П         | Открыть приложение "Microsoft Store"?<br>Сайт https://apps.microsoft.com собирается открыть это | 🖪 Открыть г | риложені | иe Store | e | O |
|                      |                   | приложение. Всегда разрешать сайту apps.microsoft.com открывать ссылки                          |             |          |          |   |   |
|                      | Моі<br>Дом        | Открыть приложение "Microsoft Store" Отмена<br>ашняя версия                                     |             |          |          |   |   |

Рисунок 14 – Всплывающее сообщение

5. Чтобы установить ПО «МойОфис», в окне приложения Microsoft Store нажмите кнопку Получить (см. Рисунок 15). Чтобы обновить ПО «МойОфис», в окне приложения Microsoft Store нажмите кнопку Обновить.

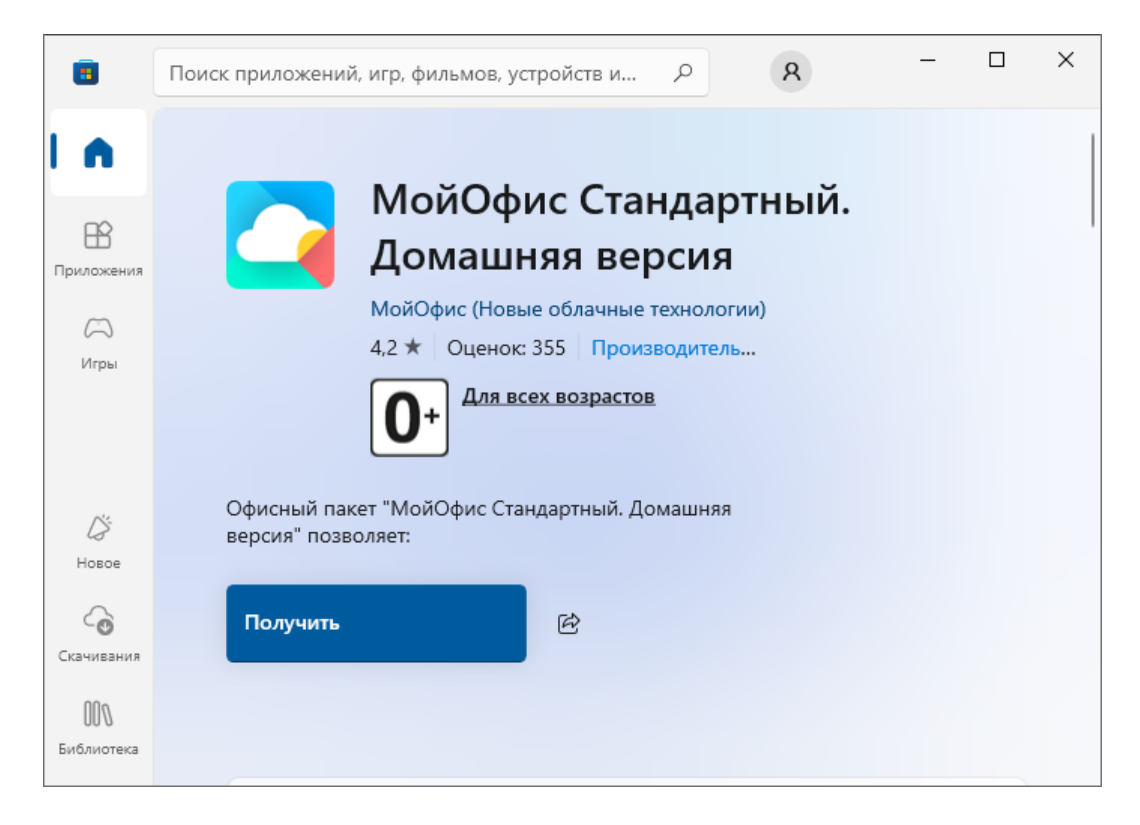

Рисунок 15 – Кнопка Получить

6. Дождитесь выполнения установки/обновления ПО «МойОфис» из приложения Microsoft Store.

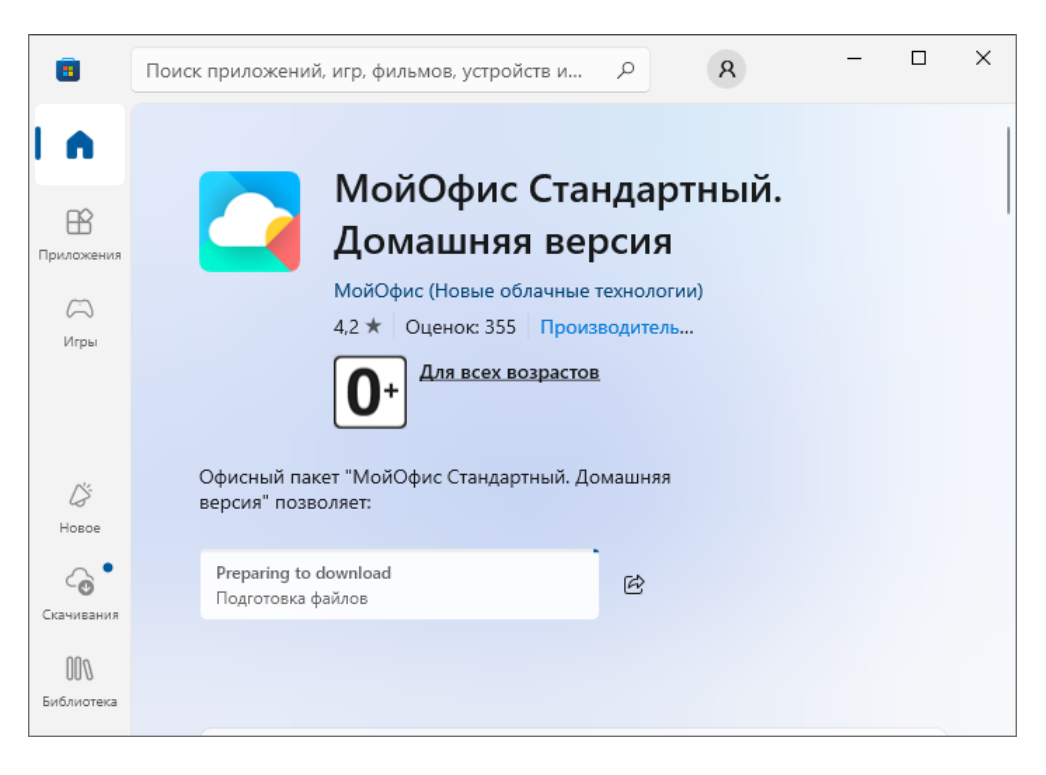

Рисунок 16 - Загрузка ПО «МойОфис»

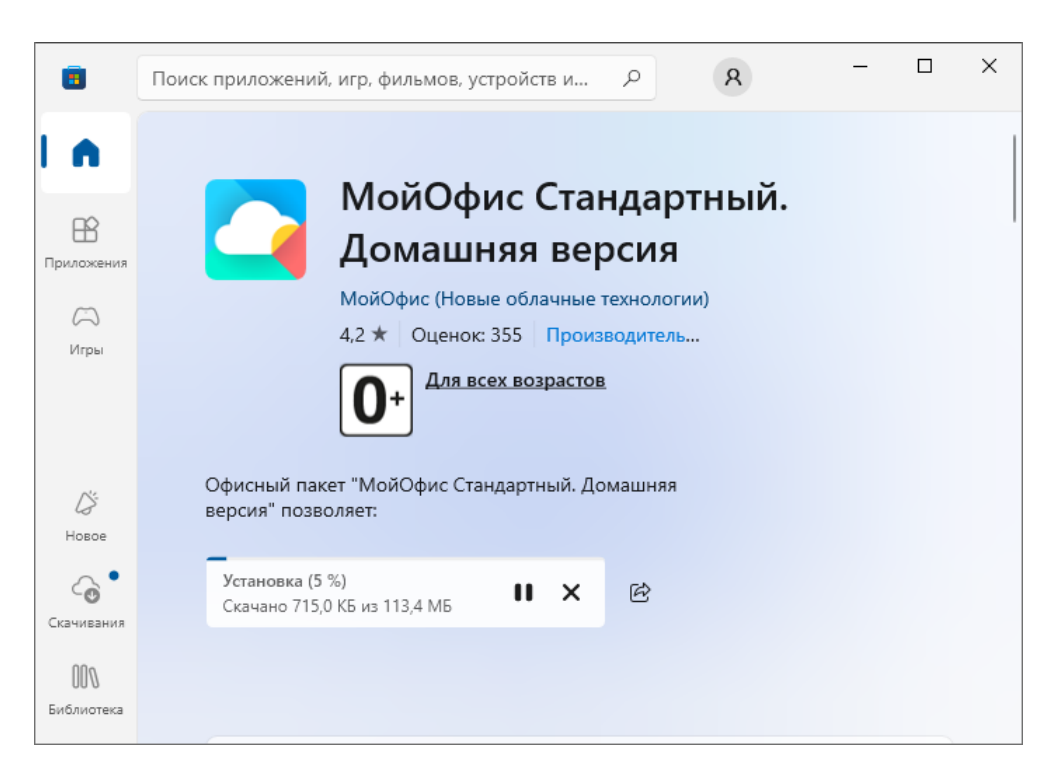

Рисунок 17 – Установка ПО «МойОфис»

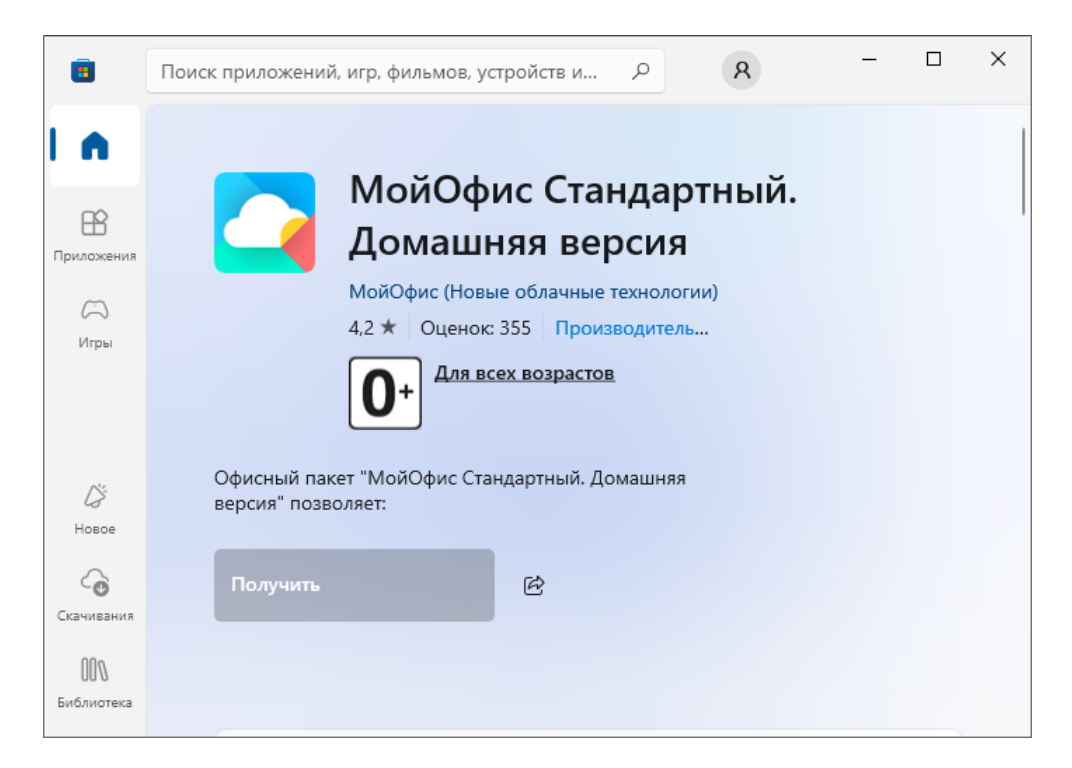

Рисунок 18 – Загрузка и установка завершены

#### 2.2 Установка и обновление на ОС Linux

Чтобы скачать установочный пакет ПО «МойОфис», выполните следующие действия:

1. Откройте страницу «МойОфис Стандартный. Домашняя версия» на сайте «МойОфис»: <u>https://myoffice.ru/products/standard-home-edition</u> (см. Рисунок 19).

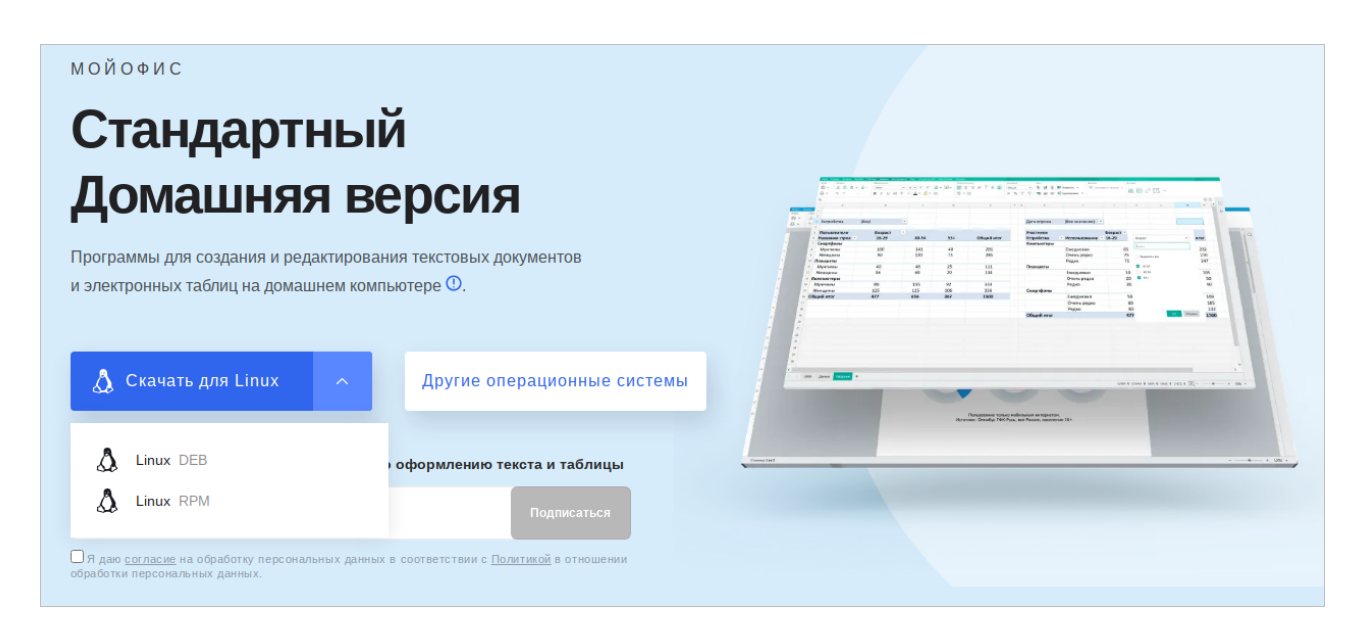

Рисунок 19 – Кнопка Скачать для Linux

- 2. Нажмите кнопку Скачать для Linux.
- 3. В выпадающем списке выберите пакет требуемого формата.

Установка и обновление ПО «МойОфис» на ОС Linux осуществляется с помощью предустановленной программы с графическим интерфейсом, предназначенной для установки грт или deb-пакетов. Для установки/обновления необходимо иметь пароль администратора.

Рассмотрим установку и обновление ПО «МойОфис» на примере ОС «Альт Рабочая станция 10.0».

Для установки или обновления выполните следующие действия:

- 1. Перейдите в папку с загруженным грт-пакетом.
- 2. Двойным щелчком мыши запустите выполнение файла.
- 3. В окне программы «Установка RPM» нажмите кнопку **Установить** (см. Рисунок 20).

| -                 | Установка RPM                                                                                                    | X |
|-------------------|----------------------------------------------------------------------------------------------------|---|
| RPM               | Установка пакетов RPM                                                                                                    | _ |
| <u>С</u> писок па | акетов для установки или обновления:                                                                                                    |   |
| /home/ad          | lmin/Загрузки/myoffice-standard-home-edition-3.2-139.x86_64.rpm                                                                                                    |   |
| A                 | ВНИМАНИЕ! Настоятельно рекомендуется не устанавливать пакеты RPM из<br>файлов. Используйте пакетные репозитории вашего дистрибутива как безопасный<br>источник программного обеспечения. |   |
|                   |                                                                                                    |   |

Рисунок 20 - Окно программы «Установка RPM»

4. В окне авторизации укажите пароль администратора и нажмите кнопку **ОК** (см. Рисунок 21).

| *              | Введите пароль                                                             | ×      |
|----------------|----------------------------------------------------------------------------|--------|
|                | Чтобы выполнить "packageinstall",<br>необходима дополнительная информация. |        |
| Введите пароль | системного администратора root:                                            |        |
|                | ОК От                                                                      | иенить |

Рисунок 21 – Окно авторизации

5. Дождитесь окончания установки/обновления пакета и в окне программы «Установка RPM» нажмите кнопку **Выход** (см. Рисунок 22).

| -      | Установка пакетов (от суперпользователя) | X |
|--------|------------------------------------------|---|
| RPM    | Установка пакетов                        |   |
| Устан  | овка завершена успешно                   |   |
|        | 100%                                     |   |
|        |                                          |   |
|        |                                          |   |
| Показа | ть <u>п</u> одробности >> В <u>ы</u> ход | ] |

Рисунок 22 – Установка пакета завершена

### 2.3 Установка и обновление на macOS

Чтобы установить или обновить ПО «МойОфис» на macOS, выполните следующие действия:

- 1. Откройте страницу «МойОфис Стандартный. Домашняя версия» на сайте «МойОфис»: <u>https://myoffice.ru/products/standard-home-edition</u>.
- 2. Нажмите кнопку Другие операционные системы (см. Рисунок 23).

| мойофис<br>Стандартный<br>Домашняя версия                                                                                                    |  |
|----------------------------------------------------------------------------------------------------|--|
| Программы для создания и редактирования текстовых документов<br>и электронных таблиц на домашнем компьютере ①.<br>sarpyэнте s<br>Mac App Store<br>Другие операционные системы                                                                  |  |
| Лайфхаки и другие полезные материалы по оформлению текста и таблицы<br>sample@mail.ru<br>Подписаться<br>П даю <u>согласие</u> на обработку персональных данных в соответствии с <u>Политикой</u> в<br>отношении обработки персональных данных. |  |

Рисунок 23 – Кнопка Другие операционные системы

 В окне МойОфис для всех операционных систем (см. Рисунок 24) нажмите macOS.

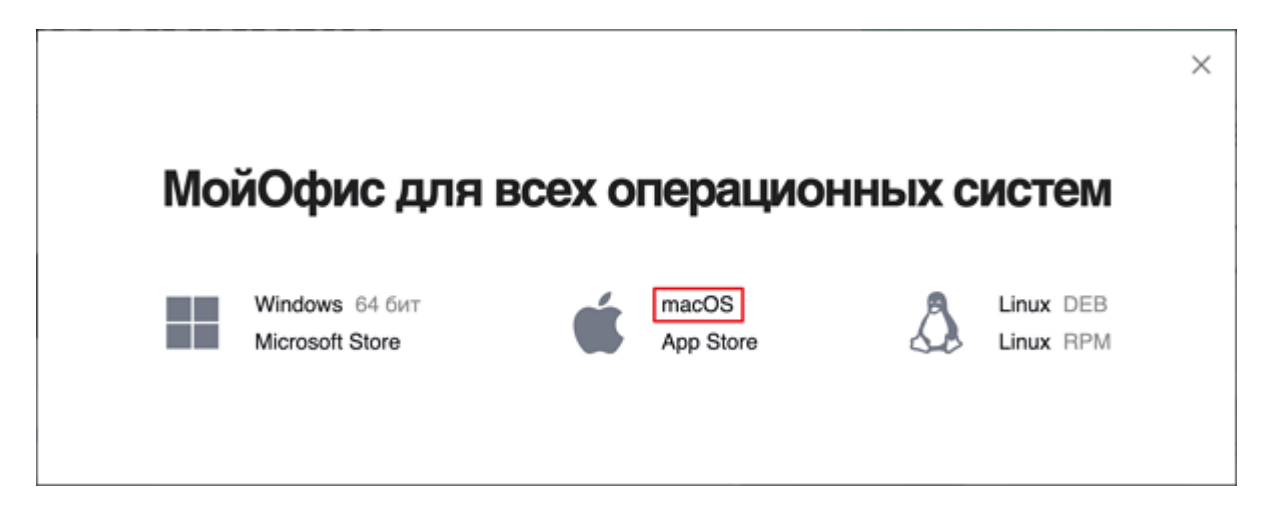

Рисунок 24 – Окно МойОфис для всех операционных систем

- 4. Дождитесь загрузки файла дистрибутива на ваш компьютер и запустите его выполнение двойным щелчком мыши.
- 5. В окне установщика Введение (см. Рисунок 25) нажмите кнопку Продолжить.

| 🔴 😑 👘 💝 Установка: MyOffice_Standard_Home_Edition_macOS |          | 3                                                                     |  |
|---------------------------------------------------------|----------|-----------------------------------------------------------------------|--|
|                                                         |          | Добро пожаловать в Установщик «MyOffice_Standard_Home_Edition_macOS»! |  |
| • Введ                                                  | ение     | Вам будут предложены шаги по установке данного ПО.                    |  |
| • Разме                                                 | ещение   |                                                                       |  |
| • Тип у                                                 | становки |                                                                       |  |
| • Устан                                                 | овка     |                                                                       |  |
| • Сводя                                                 | a        |                                                                       |  |
|                                                         |          |                                                                       |  |
|                                                         |          |                                                                       |  |
|                                                         |          |                                                                       |  |
|                                                         |          |                                                                       |  |
|                                                         |          |                                                                       |  |
|                                                         |          |                                                                       |  |
|                                                         |          |                                                                       |  |
|                                                         |          |                                                                       |  |
|                                                         |          | Назад Продолжить                                                      |  |

Рисунок 25 – Окно Введение

6. В окне Тип установки (см. Рисунок 26) нажмите кнопку Установить.

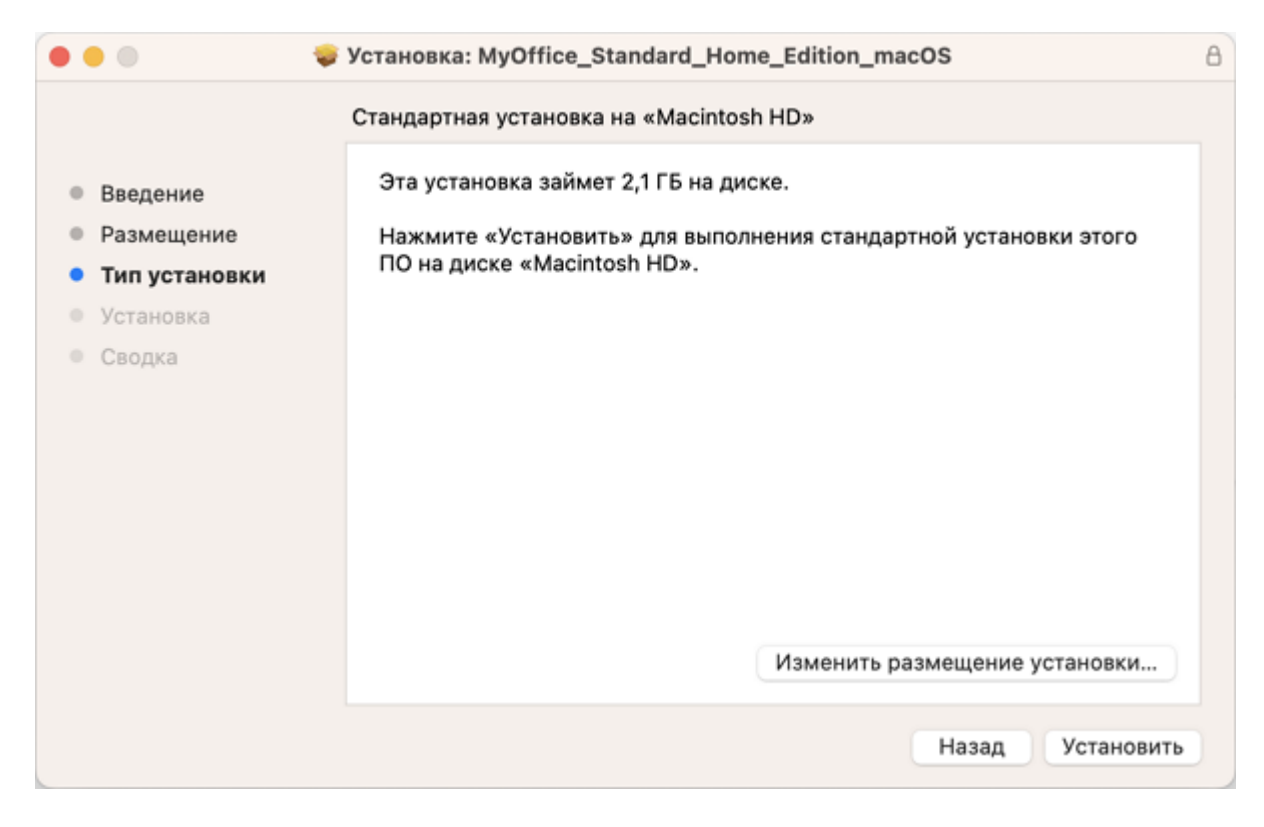

Рисунок 26 – Окно Тип установки

7. Дождитесь, когда ПО «МойОфис» будет установлен на ваш компьютер (см. Рисунок 27).

|   |               | 👂 Установка: MyOffice_Stan | dard_Home_Edition_macOS |
|---|---------------|----------------------------|-------------------------|
|   |               | Установка: MyOffice_Standa | ard_Home_Edition_macOS  |
|   | Введение      |                            |                         |
|   | Размещение    |                            |                         |
| 0 | Тип установки |                            |                         |
| • | Установка     | Запись файлов              |                         |
|   | Сводка        |                            |                         |
|   |               |                            |                         |
|   |               |                            |                         |
|   |               | Оставшееся время: около    | минуты                  |
|   |               |                            |                         |
|   |               |                            |                         |
|   |               |                            |                         |
|   |               |                            |                         |
|   |               |                            | Назад Продолжить        |

Рисунок 27 – Окно Установка

8. В окне Сводка (см. Рисунок 28) нажмите кнопку Закрыть.

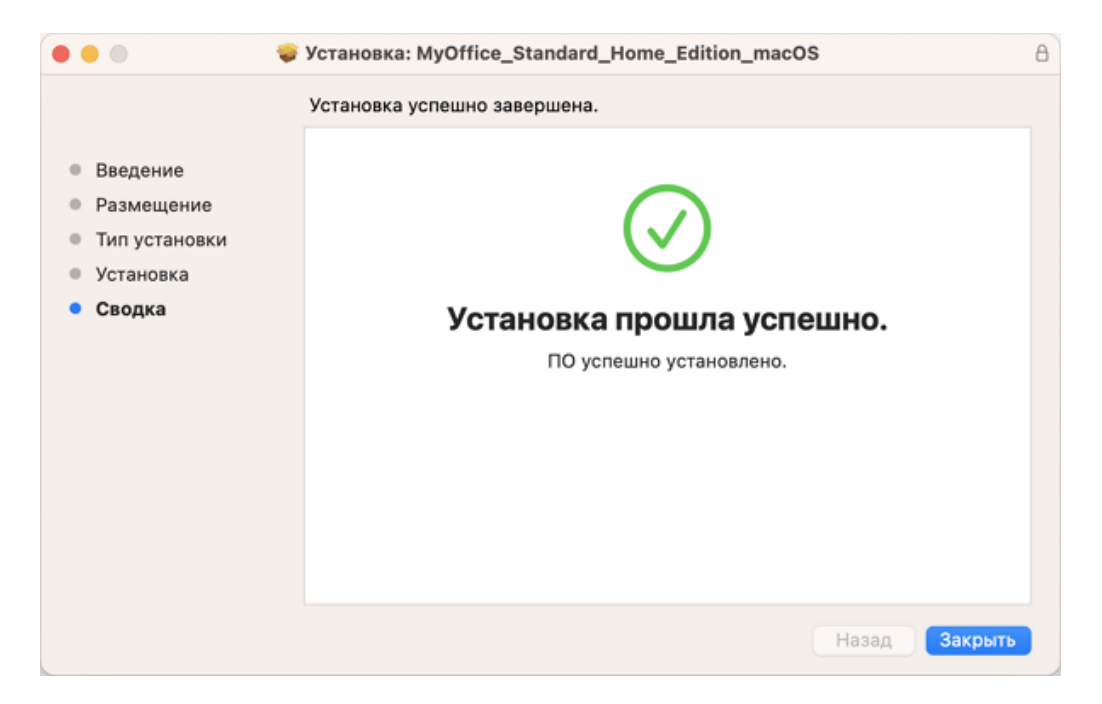

Рисунок 28 – Окно Сводка

### 3 ПРОВЕРКА РАБОТОСПОСОБНОСТИ

### 3.1 Проверка работоспособности на ОС Windows

ПО «МойОфис», <u>установленное с сайта «МойОфис»</u>, считается работоспособным, если на рабочем столе пользователя (см. Рисунок 29) и в главном меню ОС (см. Рисунок 30) отображаются ярлыки, при активации которых соответствующие приложения открываются корректно, без выдачи сообщений о сбое в работе.

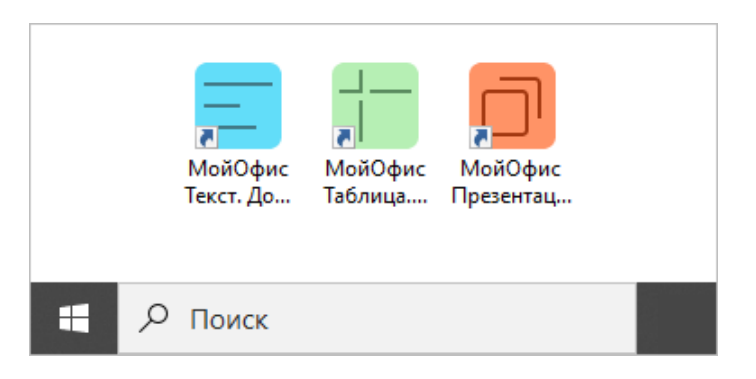

Рисунок 29 – Ярлыки ПО «МойОфис» на рабочем столе ОС Windows

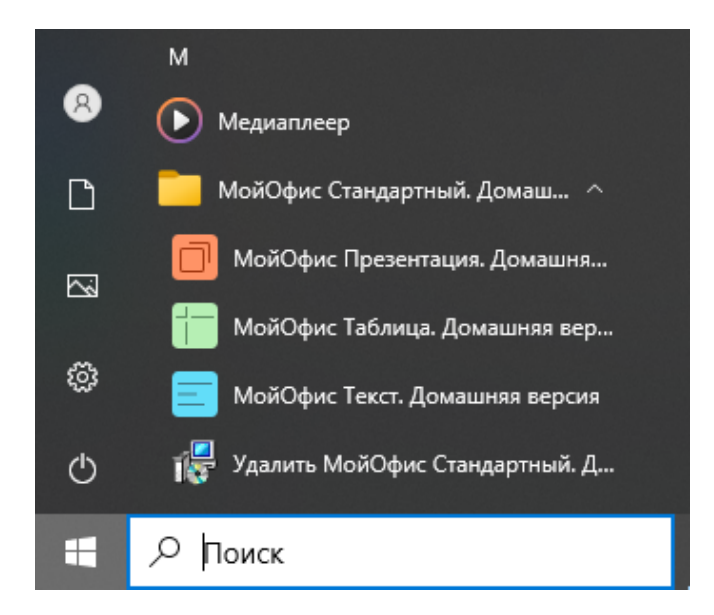

Рисунок 30 – Ярлыки ПО «МойОфис» в главном меню ОС Windows

ПО «МойОфис», <u>установленное из Microsoft Store</u>, считается работоспособным, если в главном меню ОС отображаются ярлыки (см. Рисунок 31), при активации которых соответствующие приложения открываются корректно, без выдачи сообщений о сбое в работе.

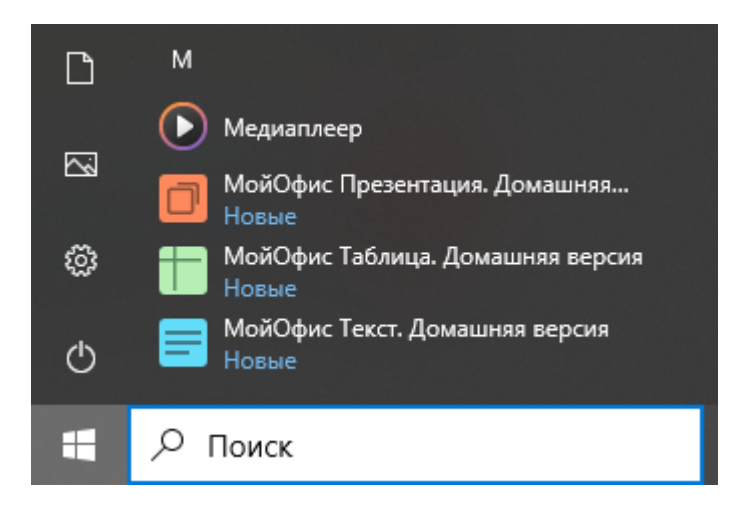

Рисунок 31 – Ярлыки ПО «МойОфис» в главном меню ОС Windows

### 3.2 Проверка работоспособности на ОС Linux

ПО «МойОфис» считается работоспособным, если в результате его <u>установки</u> в меню приложений ОС отображаются ярлыки (см. Рисунок 32), при активации которых соответствующие приложения открываются корректно, без выдачи сообщений о сбое в работе.

| 🛅 Рабочий стол        |                     | LibreOffice Impress                                      |
|-----------------------|---------------------|----------------------------------------------------------|
| 🗑 Корзина             | Vintephet           | Создание и редактирование презен                         |
| G                     | 🖞 Офис              | LibreOffice Math                                         |
|                       | О Системные         | создание и редактирование научны                         |
| Система               | 🕅 Стандартные       | Coздание и редактирование текста                         |
| Менеджер пакетов      | 🛞 Администрирование | ProjectLibre<br>Планирование и управление проект         |
| Центр управления      | 🔛 Параметры         | МойОфис Презентация. До                                  |
| 💹 Терминал            |                     | Создание и редактирование през                           |
| 🗐 Заблокировать экран |                     | МойОфис Таблица. Домашн<br>Выполнение вычислений, анализ |
| 🛃 Завершить сеанс     |                     | 🔜 МойОфис Текст. Домашняя                                |
| Выйти                 |                     | Создание и редактирование текс 👻                         |
|                       | Поиск:              | Q                                                        |
| му Меню               |                     |                                                          |

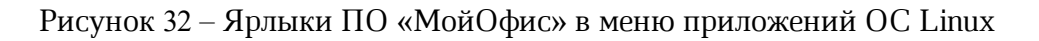

### 3.3 Проверка работоспособности на macOS

ПО «МойОфис» считается работоспособным, если в результате его <u>установки</u> в Launchpad отображаются значки (см. Рисунок 33), при активации которых соответствующие приложения открываются корректно, без выдачи сообщений о сбое в работе.

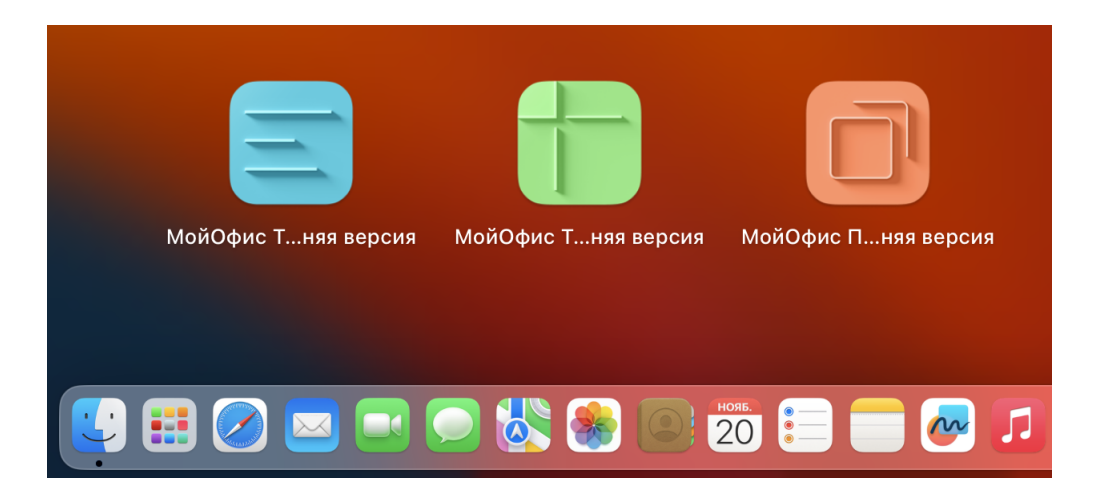

Рисунок 33 – Значки ПО «МойОфис» в Launchpad

### 4 УДАЛЕНИЕ

#### 4.1 Удаление на ОС Windows

#### 4.1.1 Удаление после установки с сайта «МойОфис»

ПО «МойОфис», <u>установленное с сайта «МойОфис»</u>, можно удалить с помощью главного меню или панели управления ОС Windows.

Чтобы удалить ПО «МойОфис» с помощью главного меню ОС Windows, выполните следующие действия:

- 1. Откройте главное меню OC Windows.
- 2. Пролистайте список программ до буквы М.
- 3. Раскройте содержимое папки **МойОфис Стандартный. Домашняя версия** (см. Рисунок 34).

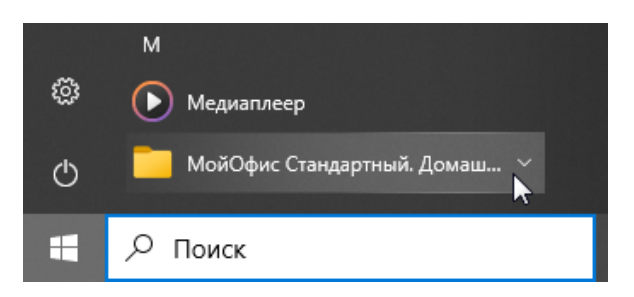

Рисунок 34 – Папка МойОфис Стандартный. Домашняя версия

 Выберите Удалить МойОфис Стандартный. Домашняя версия (см. Рисунок 35).

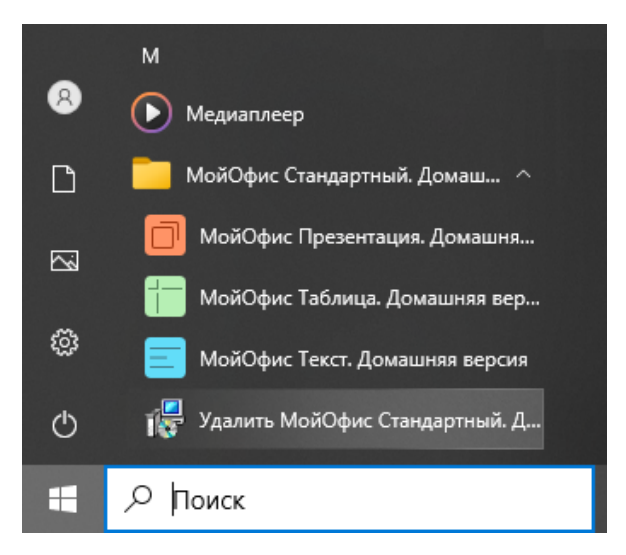

Рисунок 35 – Запуск Установщика Windows

5. В диалоговом окне Установщик Windows нажмите кнопку Да (см. Рисунок 36).

| Установщик Windows                            | $\times$ |
|-----------------------------------------------|----------|
| Вы действительно хотите удалить этот продукт? |          |
| Да Нет                                        |          |

Рисунок 36 – Окно Установщик Windows

6. Дождитесь удаления всех компонентов ПО «МойОфис» (см. Рисунок 37).

| МойОфис Стандартный. Домашняя версия                                               |
|------------------------------------------------------------------------------------|
| Подождите, пока Windows настроит программу МойОфис<br>Стандартный. Домашняя версия |
| Идет сбор необходимых данных                                                       |
| Отмена                                                                             |

Рисунок 37 – Удаление компонентов

Чтобы удалить ПО «МойОфис» с помощью панели управления OC Windows, выполните следующие действия:

- 1. Откройте панель управления.
- 2. В окне Панель управления выберите Программы и компоненты.
- 3. В списке программ и компонентов выберите **МойОфис Стандартный. Домашняя версия** и нажмите кнопку **Удалить** (см. Рисунок 38).

| 👩 Программы и компоненты                                                         |                                                                                                    |                                                    |  |  |  |  |  |
|----------------------------------------------------------------------------------|----------------------------------------------------------------------------------------------------|----------------------------------------------------|--|--|--|--|--|
| 🗧 🔶 👻 🛧 🚺 > Панель у                                                             | $\leftarrow$ $\rightarrow$ $\checkmark$ $\uparrow$ 👩 $ ightarrow$ Панель управления $ ightarrow$ Все элементы панели управления $ ightarrow$ Программы и компоненты $ ightarrow$ New Cloud Technologies Ltd. |                                                    |  |  |  |  |  |
| Панель управления —<br>домашняя страница<br>Просмотр установленных<br>обновлений | Удаление или изменение программы<br>Для удаления программы выберите ее в списке и в                                                                                                    | целкните "Удалить", "Изменить" или "Восстановить". |  |  |  |  |  |
| Включение или отключение<br>компонентов Windows                                  | Упорядочить 🔻 Удалить Восстановить                                                                                                    |                                                    |  |  |  |  |  |
|                                                                                  | Имя                                                                                                    | Издатель                                           |  |  |  |  |  |
| 🖸 МойОфис Стандартный. Домашняя версия New Cloud Technologies Ltd.               |                                                                                                    |                                                    |  |  |  |  |  |
|                                                                                  |                                                                                                    |                                                    |  |  |  |  |  |

Рисунок 38 – Окно Удаление или изменение программы

 В диалоговом окне Программы и компоненты нажмите кнопку Да (см. Рисунок 39).

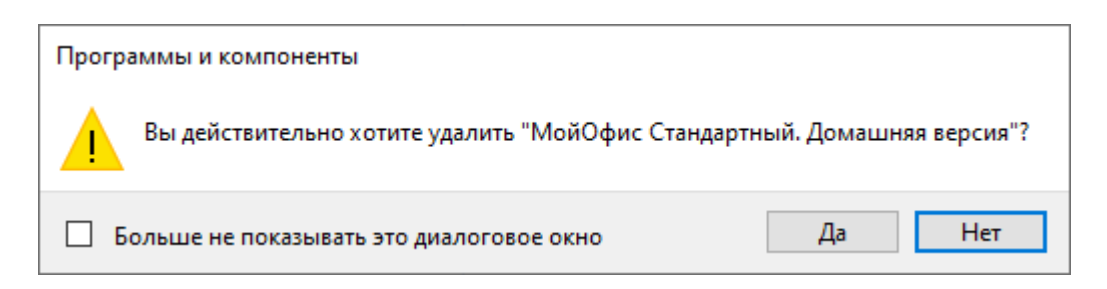

Рисунок 39 – Окно Программы и компоненты

5. Дождитесь удаления всех компонентов ПО «МойОфис» (см. Рисунок 37).

#### 4.1.2 Удаление после установки из Microsoft Store

ПО «МойОфис», <u>установленный из Microsoft Store</u>, можно удалить с помощью главного меню ОС Windows.

Для удаления выполните следующие действия:

- 1. Откройте главное меню OC Windows.
- 2. Пролистайте список программ до буквы М.
- Щелчком правой кнопки мыши по строке МойОфис Текст. Домашняя версия, МойОфис Таблица. Домашняя версия или МойОфис Презентация. Домашняя версия вызовите контекстное меню и выполните команду Удалить (см. Рисунок 40).

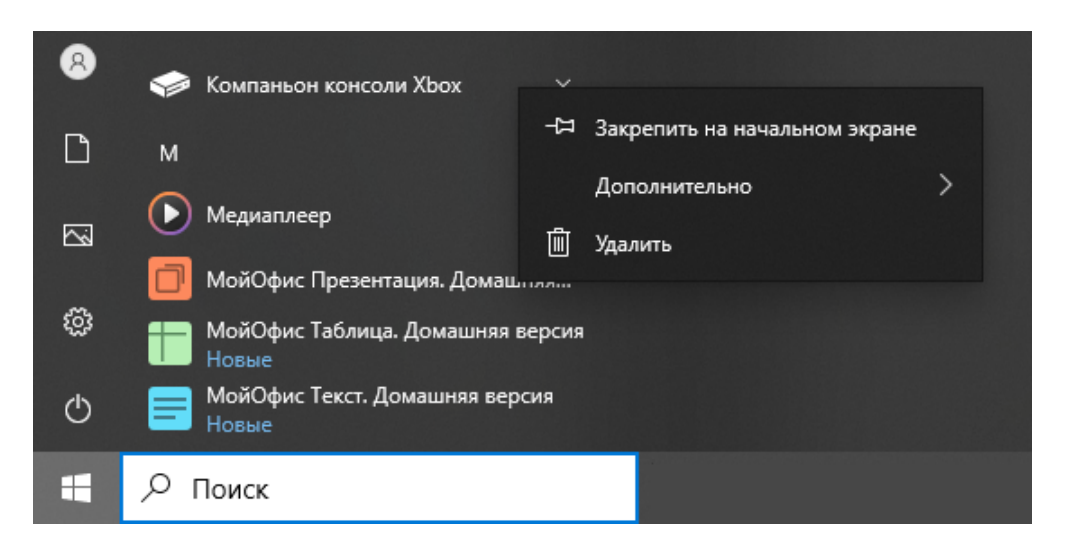

Рисунок 40 – Удаление ПО «МойОфис» с помощью главного меню

 В окне с сообщением «Это приложение и все его данные будут удалены» нажмите кнопку Удалить (см. Рисунок 41). Все компоненты ПО «МойОфис» будут удалены.

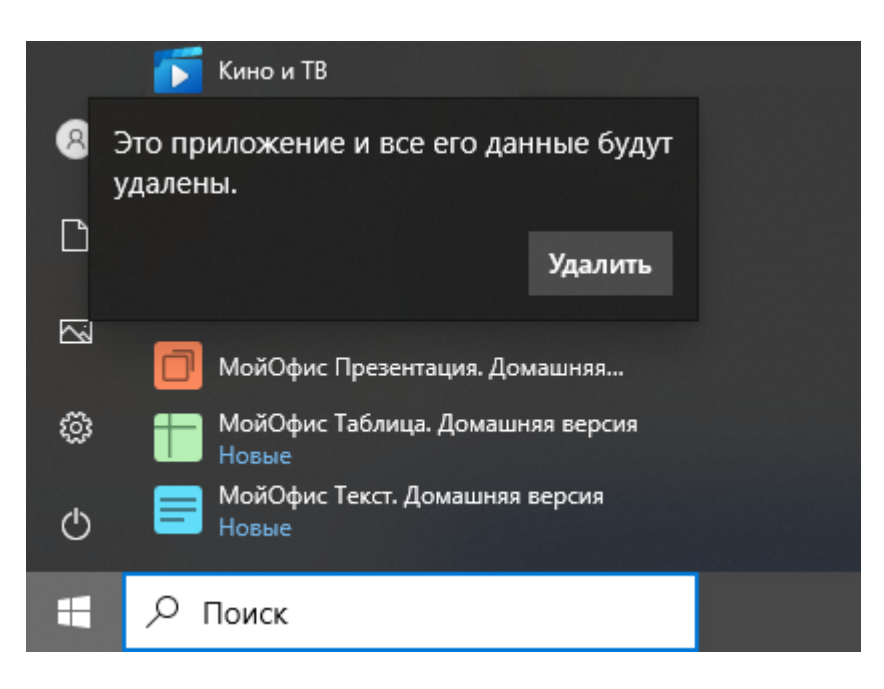

Рисунок 41 – Окно подтверждения выбранного действия

### 4.2 Удаление на ОС Linux

Удаление ПО «МойОфис» на ОС Linux выполняется с помощью предустановленной программы с графическим интерфейсом, предназначенной для управления пакетами. Для удаления ПО необходимо иметь пароль администратора.

Рассмотрим удаление с помощью программы Synaptic на ОС «Альт Рабочая станция 10.0».

Чтобы удалить ПО «МойОфис», выполните следующие действия:

- 1. Запустите программу Synaptic.
- 2. В окне авторизации введите пароль администратора.
- 3. В окне программы Synaptic, в списке слева выберите раздел **Applications/Editors** (см. Рисунок 42).
- 4. В списке справа выделите пакет myoffice-standard-home-edition.
- 5. Откройте контекстное меню пакета щелчком правой кнопки мыши и выполните команду **Отметить для удаления**.

| \$                    | Synaptic (от суп                  | ерпользовател                                | ля)             |                   |                 |
|-----------------------|-----------------------------------|----------------------------------------------|-----------------|-------------------|-----------------|
| Файл Правка Пакет     | Параметры Справка                 |                                              |                 |                   |                 |
| G                     | S                                 |                                              | E.              | Q                 |                 |
| Получить сведения О   | тметить для обновления            | я Применить                                  | Свойства        | Искать            |                 |
| Bce                   | 📥 С Назван                        | ие пакета                                    |                 |                   |                 |
| Accessibility         | myoffic                           | e-standard-home-                             | edition         | ять отметку       |                 |
| Applications/Editors  |                                   |                                              | 🔄 От            | иетить для уста   | новки           |
| Archiving/Backup      |                                   |                                              | 🔄 Отг           | метить для повт   | орной установкі |
| Archiving/Cd burning  |                                   |                                              | 5 От            | метить для обно   | вления          |
| Archiving/Compression | <                                 |                                              | 🕅 🕅             | иетить для удал   | ения            |
| Archiving/Other       | MyOffice Sta                      | ndard. Home E                                | dition i: 🙀 OTI | иетить для полн   | юго удаления    |
| Books/Computer books  | for creating to<br>MyOffice Stand | <b>text and spread</b><br>lard. Home Editior | dsheet          | ойства            |                 |
| Разделы               | are integrated<br>and spreadshe   | into a single platfo<br>et documents.        | orm and intende | d to create and e | dit text        |
| Состояние             |                                   |                                              |                 |                   |                 |

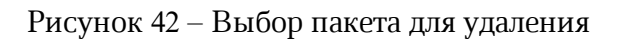

6. Нажмите кнопку Применить (см. Рисунок 43).

| 🏫 Synaptic (от суперпользователя) |                         |                |           |        |  |
|-----------------------------------|-------------------------|----------------|-----------|--------|--|
| Файл Правка Пакет                 | Параметры Справка       |                |           |        |  |
| C                                 | S                       | 2              | R         | Q      |  |
| Получить сведения                 | Отметить для обновления | я Применить    | Свойства  | Искать |  |
| Bce                               | 📥 С Назван              | ие пакета      |           |        |  |
| Accessibility                     | 🛛 🙀 myoffic             | e-standard-hom | e-edition |        |  |
| Applications/Editors              |                         |                |           |        |  |
| Archiving/Backup                  |                         |                |           |        |  |

Рисунок 43 – Подтверждение операции

7. В окне Сводка нажмите кнопку Применить (см. Рисунок 44).

| 3            | Сводка (от суперпользователя) 🛛 🗙                                 |
|--------------|-------------------------------------------------------------------|
| ?            | Внести следующие изменения?                                       |
| $\checkmark$ | Проверьте список изменений перед<br>тем, как они будут выполнены. |
|              | ▶ Будут удалены                                                   |
|              | ► Без изменений                                                   |
|              | Сводка Полробнее                                                  |
|              | 900 пакетов будет не обновлено и удержано<br>1 пакет будет удалён |
|              | 470 MB будет освобождено<br>0 В необходимо получить               |
|              | 🗌 Только загрузить файлы пакетов                                  |
|              | 🗹 Проверять подписи пакетов                                       |
|              | Отменить Применить                                                |

Рисунок 44 – Окно Сводка

- 8. В окне Вывод менеджера пакетов нажмите кнопку Закрыть (см. Рисунок 45).
- 9. Закройте программу Synaptic.

| 🏇 Вывод менеджера пакетов (от суперпользо                          |        |  |  |  |
|--------------------------------------------------------------------|--------|--|--|--|
| При выполнении изменений были получены сообщения:                  |        |  |  |  |
| Во время подготовки к установке:                                   |        |  |  |  |
| Done<br>myoffice-standard-home-edition-1:3.2.0-139.x86_64<br>Done. |        |  |  |  |
| 3                                                                  | акрыть |  |  |  |

Рисунок 45 – Окно Вывод менеджера пакетов

### 4.3 Удаление на macOS

Удаление ПО «МойОфис» можно выполнить с помощью Finder. Для этого:

- 1. Откройте Finder (см. Рисунок 46).
- 2. На боковой панели выберите Программы.
- В папке Программы выделите приложения «МойОфис Текст. Домашняя версия», «МойОфис Таблица. Домашняя версия» и «МойОфис Презентация. Домашняя версия».
- 4. Выполните команду удаления одним из следующих способов:
  - В верхней части окна Finder нажмите кнопку (Действие) и в выпадающем списке выберите команду Переместить в корзину.

| •••                          | < > Программы<br>Назад/вперед          | ≔ ≎<br>Вид                     | 🔤 🗸          | Поделиться Д | О            |               |                         |
|------------------------------|----------------------------------------|--------------------------------|--------------|--------------|--------------|---------------|-------------------------|
| Избранное                    | Имя                                    | <ul> <li>Дата измен</li> </ul> | ения         | Размер       | Тип          | Новая папка с | воранными обректами (3) |
| AirDrop                      | 🗐 МойОфис Презентация. Домашняя версия | 21 нояб. 2(                    | 24 г., 11:42 | 699,9 N      | ІБ Приложени | Открыть       |                         |
| <ul> <li>Недавние</li> </ul> | 愩 МойОфис Таблица. Домашняя версия     | 21 нояб. 2(                    | 24 г., 11:42 | 703,5 N      | ІБ Приложени |               |                         |
|                              | 🗐 МойОфис Текст. Домашняя версия       | 21 нояб. 2(                    | 24 г., 11:42 | 699,9 N      | ІБ Приложени | Переместить   | в Корзину               |
| и программы                  | 😥 Музыка                               | 9 февр. 20                     | 23 г., 12:39 | 103,7 N      | ІБ Приложени | Свойства      |                         |
| 🚍 Рабочий стол               | 📒 Напоминания                          | 9 февр. 20                     | 23 г., 12:39 | 20,1 N       | Б Приложени  |               |                         |
| Покументы                    | 🔼 Погода                               | 9 февр. 20                     | 23 г., 12:39 | 30,9 N       | Б Приложени  | Переименова   | ть                      |
|                              | 🔞 Подкасты                             | 9 февр. 20                     | 23 г., 12:39 | 44,6 N       | Б Приложени  | Сжать         |                         |
| Загрузки                     | 🔤 Почта                                | 9 февр. 20                     | 23 г., 12:39 | 26,4 N       | Б Приложени  | Дублировать   |                         |

Рисунок 46 – Кнопка Действие

 Щелчком правой кнопки мыши откройте контекстное меню и выполните команду Переместить в корзину (см. Рисунок 47).

| •••                          | < > Программы<br><sub>Назад/вперед</sub> | і≡ ≎<br>Вид                                                             | 😁 🗸<br>Группировать                | Поделиться | <i>(</i> )<br>Добавить теги | ⊙ ∨<br>Действие | Q<br>Поис |
|------------------------------|------------------------------------------|-------------------------------------------------------------------------|------------------------------------|------------|-----------------------------|-----------------|-----------|
| Избранное                    | Имя                                      |                                                                         | <ul> <li>Дата изменения</li> </ul> |            | Размер                      | Тип             |           |
| log AirDrop                  | 🔲 МойОфис Презентация. Домашн            | няя версия                                                              |                                    | 11.10      | 600 0 MF                    | Поторожение     |           |
| 🕘 Недавние                   | 🛅 МойОфис Таблица. Домашняя ве           | ПойОфис Таблица. Домашняя версия Новая папка с выбранными объектами (3) |                                    |            |                             |                 |           |
|                              | 🗐 МойОфис Текст. Домашняя верс           | 🗐 МойОфис Текст. Домашняя версия Открыть                                |                                    |            |                             | ожение          |           |
|                              | 🗾 Музыка                                 |                                                                         | Переместить в Корзину              |            |                             | ожение          |           |
| 📃 Рабочий стол               | 📃 Напоминания                            |                                                                         |                                    |            |                             | ожение          |           |
| Покументы                    | 🔼 Погода                                 |                                                                         | Свойства                           | ожение     |                             |                 |           |
| <ul> <li>Загрузки</li> </ul> | 🔞 Подкасты                               |                                                                         | Переименовать.                     |            |                             | ожение          |           |
|                              | 🔤 Почта                                  |                                                                         | Сжать                              |            |                             | ожение          |           |
|                              |                                          |                                                                         | ONGIE                              |            |                             |                 |           |

Рисунок 47 – Контекстное меню

 Удерживая левую кнопку мыши, переместите приложения в Корзину на панели Dock.